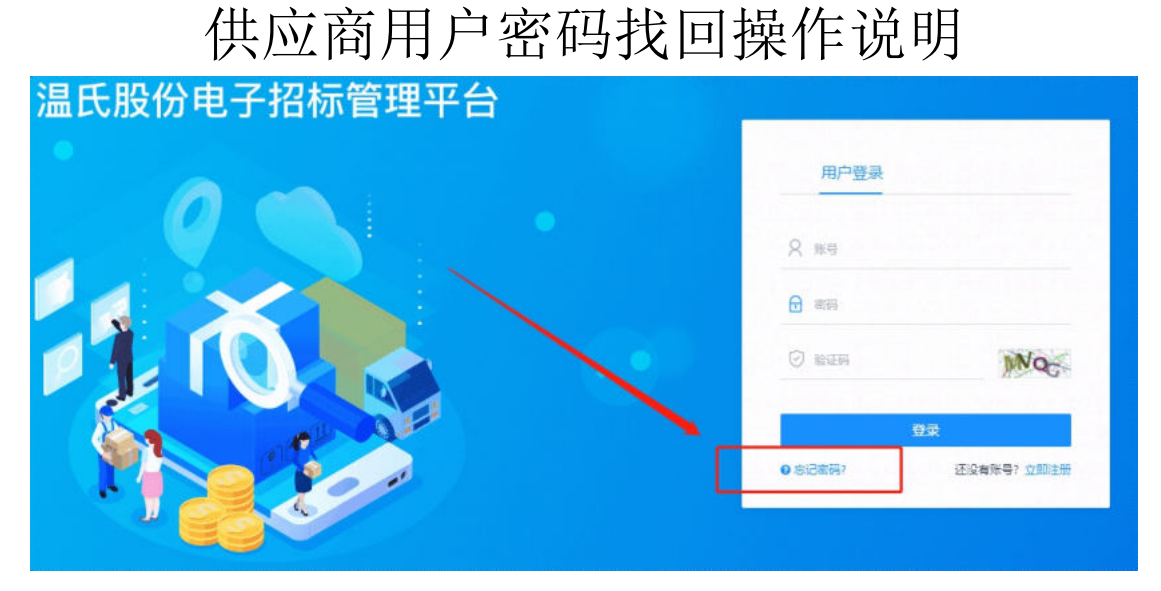

出现忘记密码的情况,可以点击登录框下的"忘记密码",通过手机 验证,重新设置登录密码。

|      |      | 我回密码                     | D          |
|------|------|--------------------------|------------|
|      |      | 1 验证登录号 2 手机号/邮箱验证 3 重置密 | 码 4 密码修改成功 |
|      |      | *登录号 5 2                 |            |
|      |      | *验证码 EHCH                | EHCH       |
|      |      |                          |            |
|      |      | <del>1</del> -€          |            |
| *登录号 | 9    | Э2                       |            |
| *验证码 | EHCH | 操作成功!                    | EHCH       |
|      |      |                          |            |
|      |      | 佛定                       |            |

1、进入到账号验证界面,录入登录号。一般公司登录号为统一信用
 代码\个人登录号为身份证号码。

|         | (う) (1) (1) (1) (1) (1) (1) (1) (1) (1) (1 |       |  |
|---------|--------------------------------------------|-------|--|
| 1 验证登录  | 号 — 2 手机号/邮箱验证 3 重置密码                      |       |  |
| *验证方式   | 手机验证                                       | ~     |  |
| 手机号码    | 187****9191                                | 获取验证码 |  |
| 输入手机脸证码 | 请输入手机验证码<br>下一步                            |       |  |

进行手机验证,点击"获取验证码",通过业务联系人预留手机号
 码接收的六位验证码,录入、下一步。

手机验证的手机号为注册时设置的第一个业务联系人预留的手机号码,如业务联系人出现变动请及时做好资料变更。

|          | () () () () () () () () () () () () () ( |
|----------|------------------------------------------|
| 1 验证登录   | 号 — 2 手机号/邮箱验证 3 重置密码 — 4 密码修改成功         |
| *新密码     | 请输入新密码                                   |
| *再次输入新密码 | 请再次输入新密码                                 |
|          | 天—步                                      |

3、重新设置新登录密码。

| ででした。                                        |  |
|----------------------------------------------|--|
| · 验证登录号 — 2 手机号/邮箱验证 3 重置密码 — 4 密码修改成功       |  |
| <ul> <li>⑦ 密码重置成功</li> <li>去發點 重试</li> </ul> |  |

4、完成密码重置。